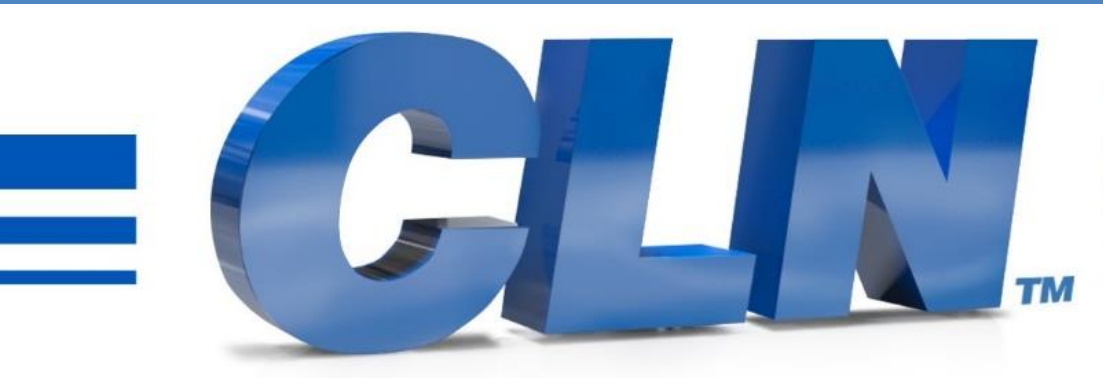

#### of South Florida, Inc.

High Performance | Tight Tolerances | Clean Cuts

# Galil Software Install

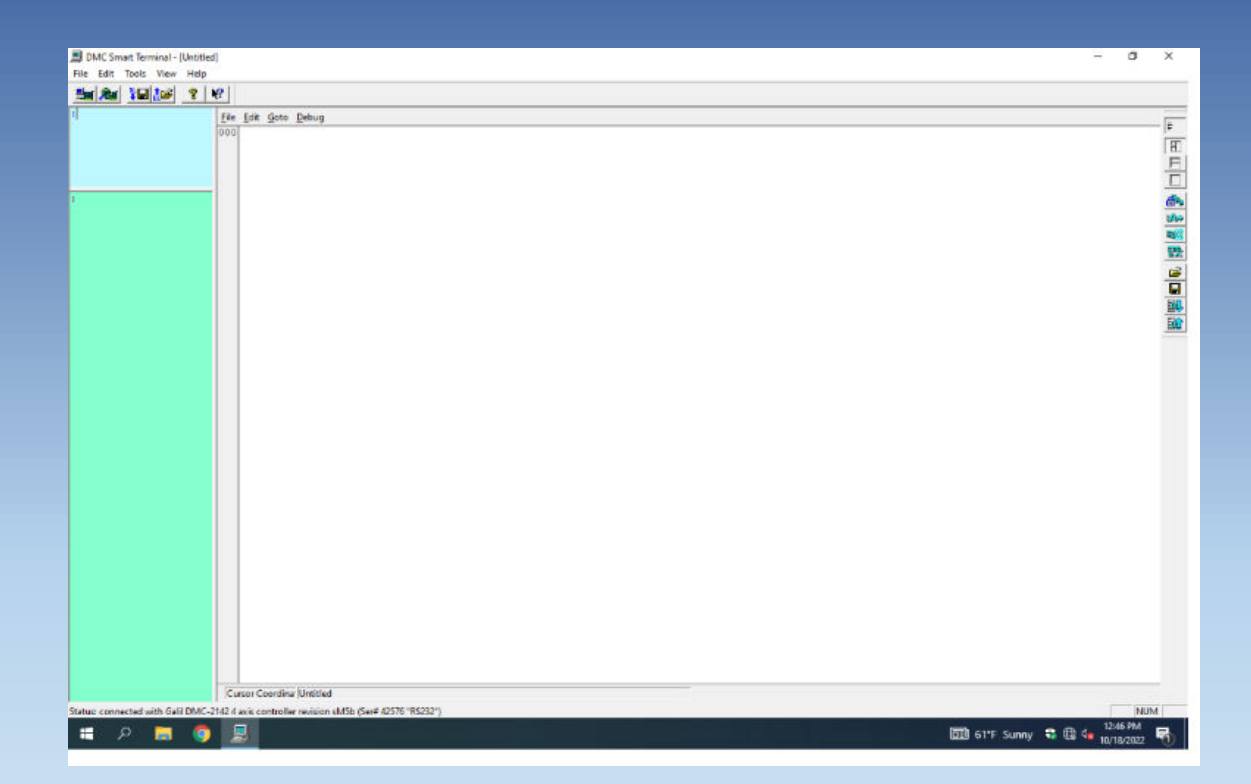

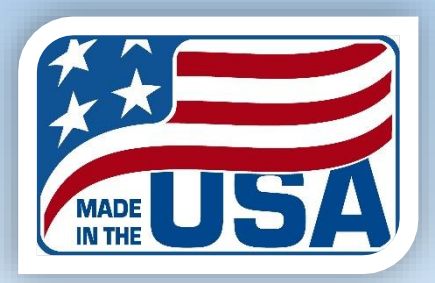

- The DMC Smart Terminal is used to download the controller's configuration to the controller.
- Go to <u>https://www.clnofsouthflorida.com/cnc-</u> <u>machines-tech-support/</u> and down load the DMC Smart Terminal. Double click on setup and install the program.
- Click on the DMC Smart Terminal desktop icon to start the program. You will see an error message.
- Close the error message.
- Controller registration:
- Click on Tools
- Controller Registration.

| Controller Registration<br>DMC Program Editor<br>Reset Controller<br>Device Driver<br>Diagnostics<br>Update Firmware<br>Display Data Record<br>Macro | Select Controller<br>Disconnect from Controller<br>Offline Programming | +      | _ |   |
|----------------------------------------------------------------------------------------------------|------------------------------------------------------------------------|--------|---|---|
| DMC Program Editor<br>Reset Controller<br>Device Driver<br>Diagnostics<br>Update Firmware<br>Display Data Record<br>Macro                            | <br>Controller Registration                                            |        |   |   |
| Reset Controller Device Driver Diagnostics Update Firmware Display Data Record Macro                                                                 | DMC Program Editor                                                     |        |   |   |
| Diagnostics Update Firmware Display Data Record Macro                                                                                                | Reset Controller<br>Device Driver                                      | •<br>• |   | - |
| Macro                                                                                                    | Diagnostics<br>Update Firmware                                         | •      |   |   |
|                                                                                                    | Display Data Record<br>Macro                                           |        | / |   |
| Options                                                                                                    | Options                                                                |        |   | ~ |

#### **Controller registration Continued:**

• Click on New Controller.

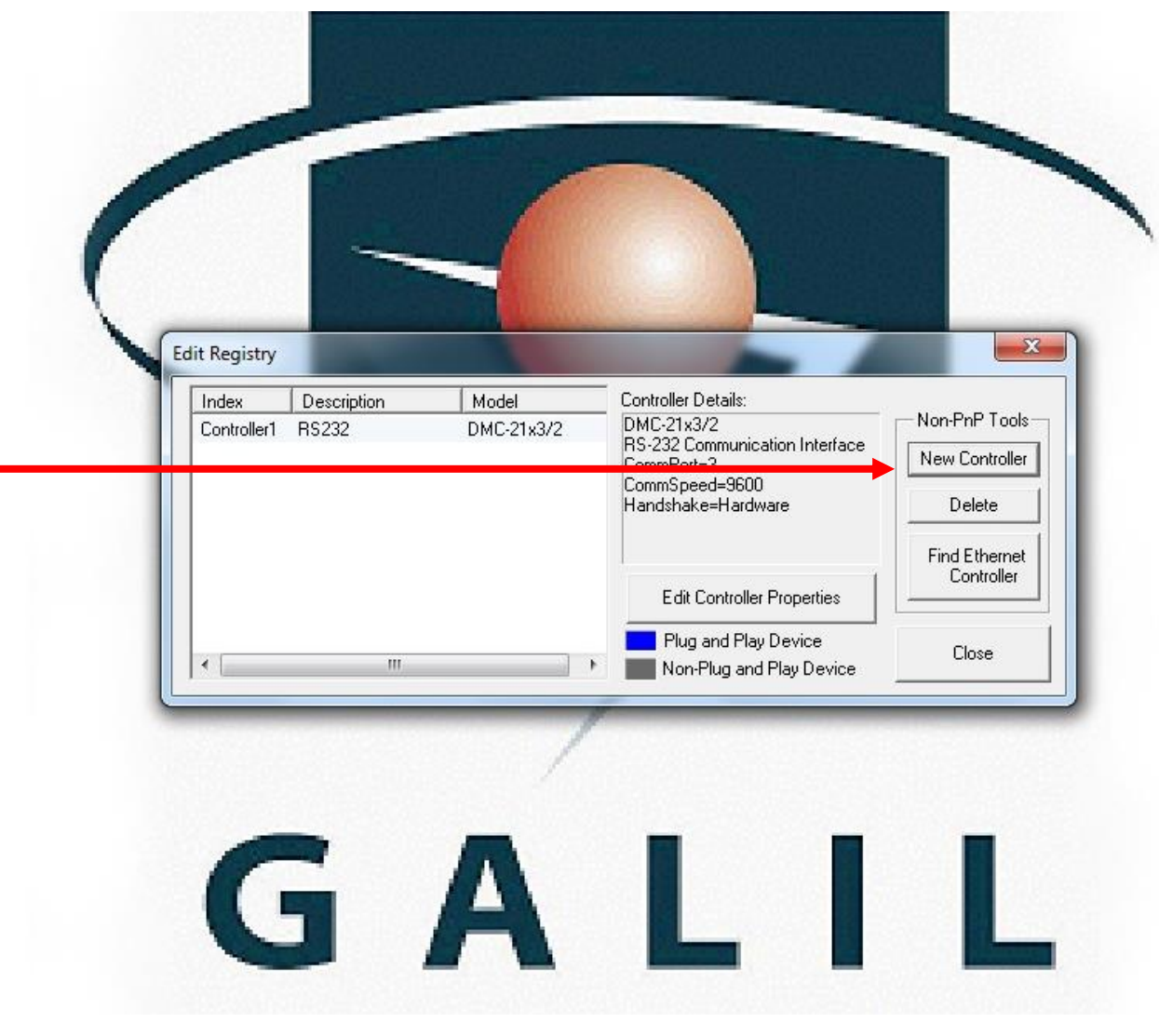

Galil Install Manual

| Controller registration Continued:                                                                                                 | Select Model and General Parameters                                                                                                    |                                                                          |
|----------------------------------------------------------------------------------------------------|----------------------------------------------------------------------------------------------------|--------------------------------------------------------------------------|
| <ul> <li>Click on Model.</li> <li>Select DMC-21x3/2</li> <li>Time out 5000</li> <li>Click on serial</li> <li>Click next</li> </ul> | Model: Model: Model:<br>Timeout: 5000 (milliseconds)<br>Description: (optional - 15 char. max)<br>Connection Type<br>© Serial<br>© Ethemet | Non-PnP Tools<br>New Controller<br>Delete<br>Find Ethernet<br>Controller |
|                                                                                                    | < Back Next > Cancel                                                                                                    |                                                                          |

#### **Controller registration Continued:**

- Select the Com Port that the computer is assigned to. It can only be 1,2,3,or4..
- Set Comm Speed to 9600
- Click on Hardware (RTS/CTS)
- Click Finish.

| Comm Port:<br>Comm Speed:<br>Handshake Op<br>Hardware (<br>Recommen<br>to be conne<br>C Software () | 1<br>9600<br>otions<br>RTS/CTS)<br>ided. Requires<br>ected)<br>(On/XOff) | ]<br>all 9 pins |        |        | Non-PnP Too<br>New Controlle<br>Delete<br>Find Etherne<br>Controller<br>Close | 255<br>257<br>257<br>257<br>257<br>257<br>257<br>257<br>257<br>257 |
|----------------------------------------------------------------------------------------------------|--------------------------------------------------------------------------|-----------------|--------|--------|-------------------------------------------------------------------------------|--------------------------------------------------------------------|
|                                                                                                    |                                                                          | < Back          | Finish | Cancel |                                                                               |                                                                    |

#### **Controller registration Continued:**

- Then click Okay, to controller was added to registry
- Click close on the edit registry dialog box.

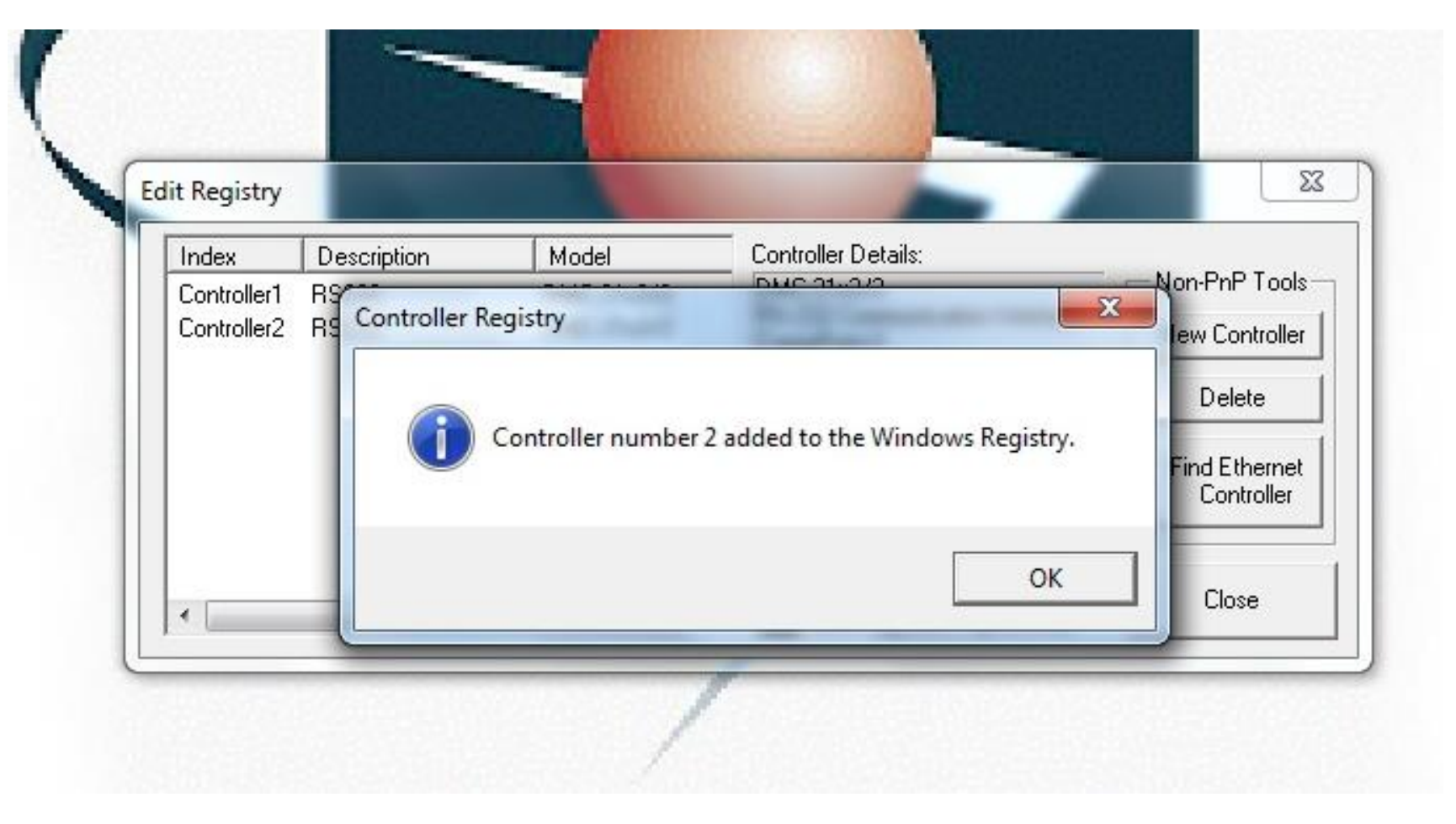